## 第24回日本臨床救急医学会総会・学術集会 トップページ

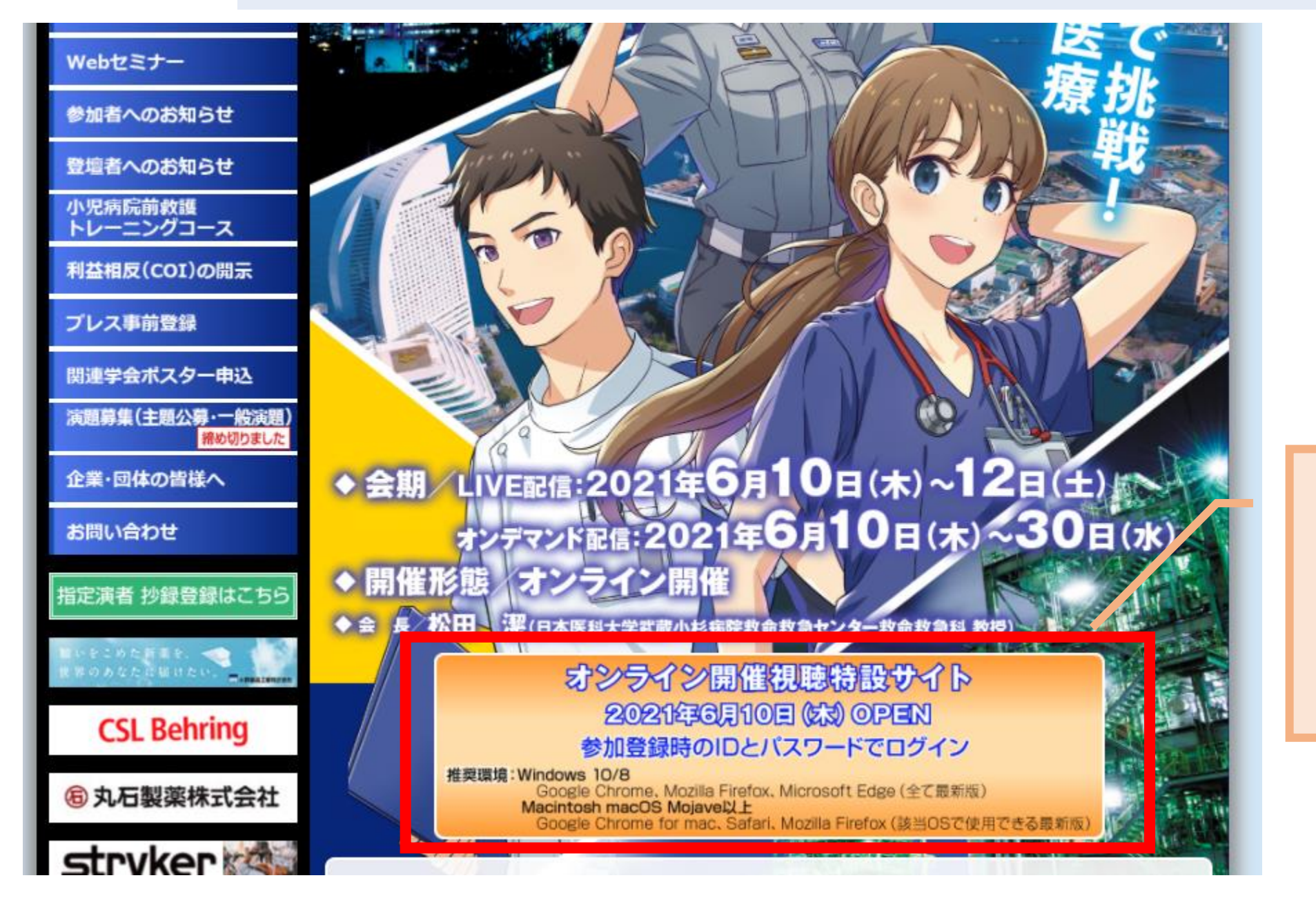

会期中にクリックしてログイン (6月10日(木)オープン)

※Internet Explorer・ スマホ・タブレットは使えません

## 視聴特設サイト ログインページ

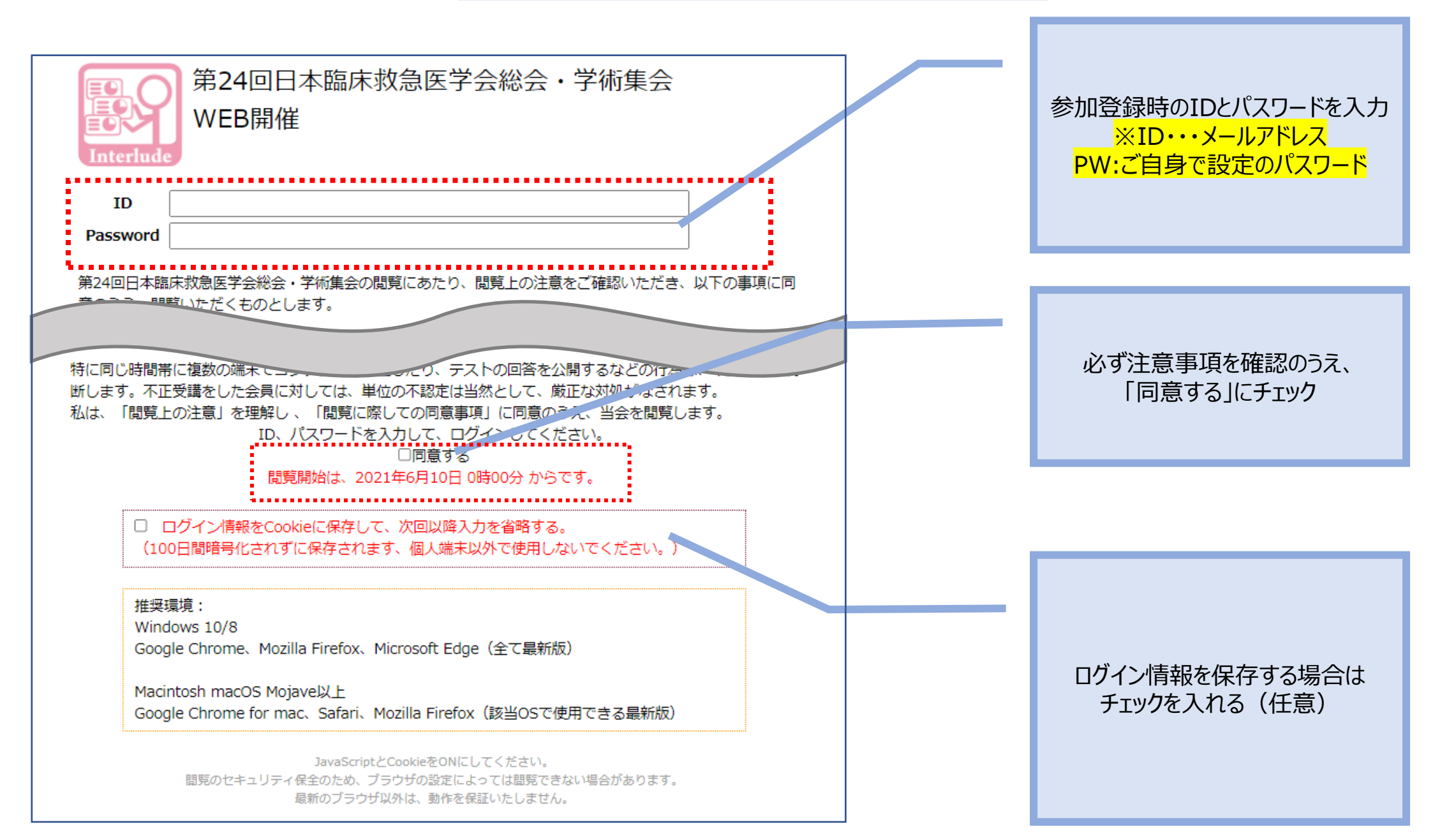

視聴特設サイト(ログイン後)

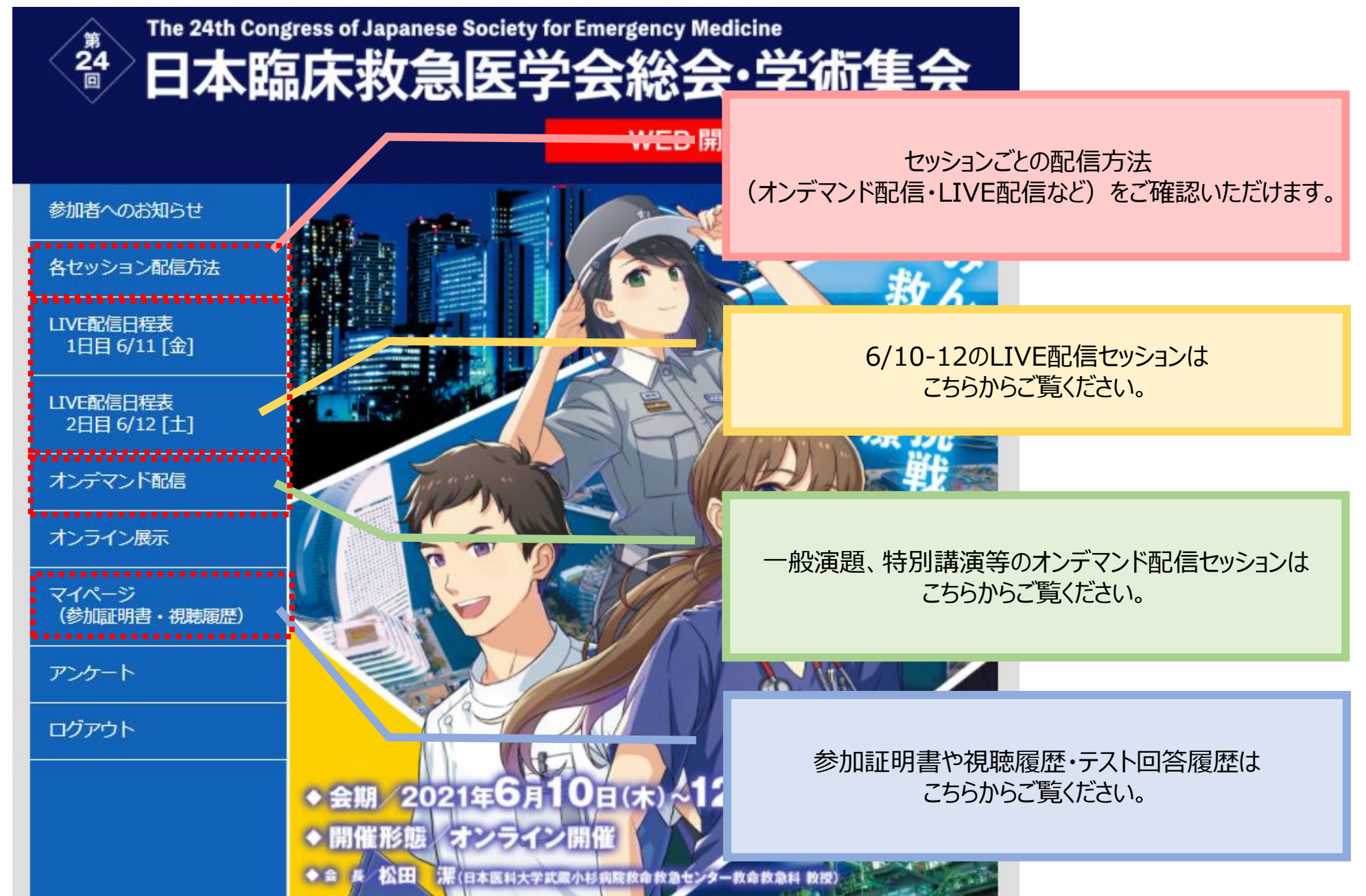

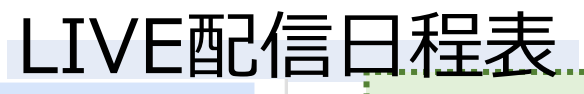

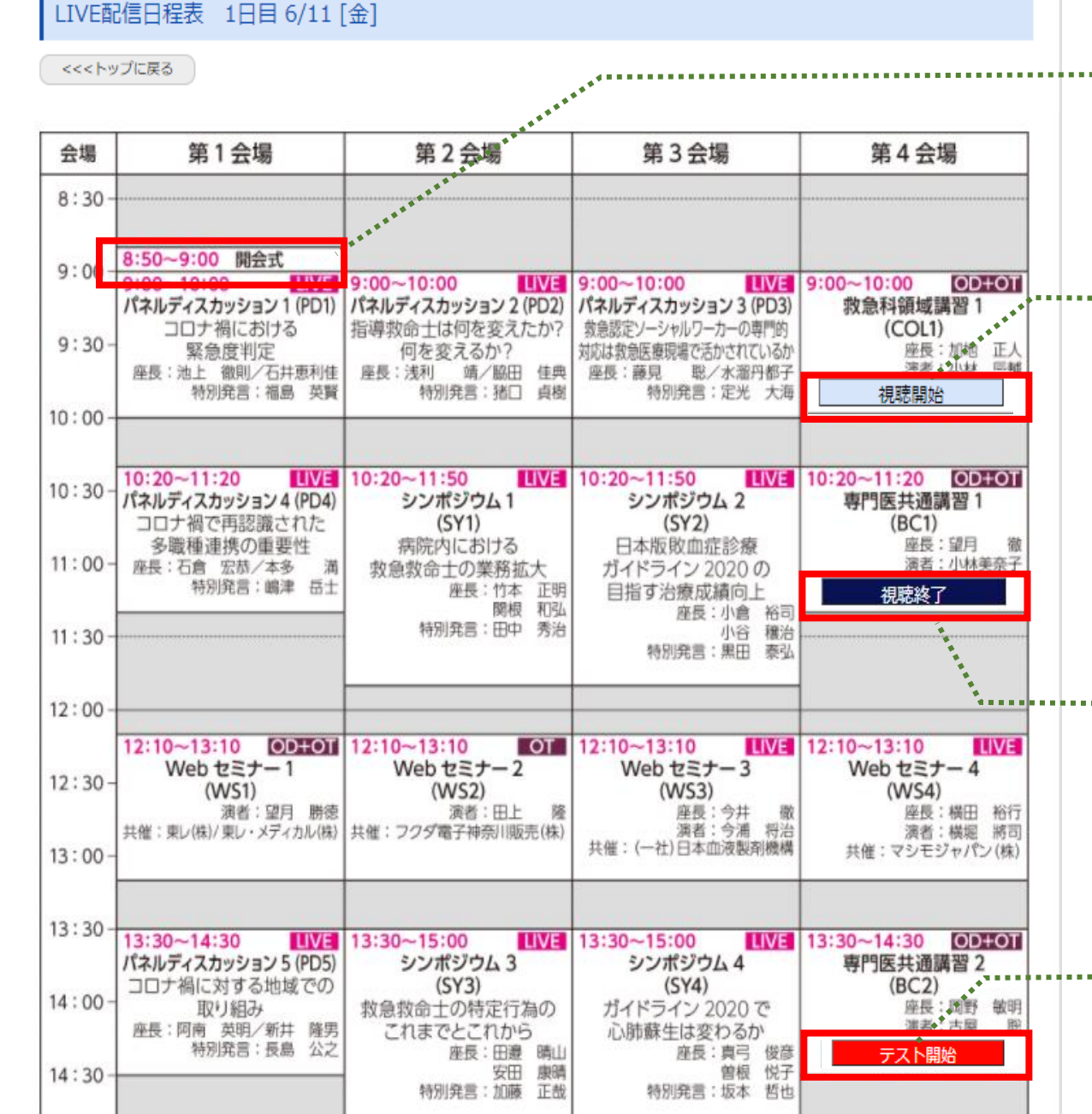

### セッションの枠をクリックしてzoomに入室ください。 ※開始時刻までは、クリックしても入室できません。

## 救急科領域講習·專門医共通講習 視聴開始

「視聴開始」ボタンを押して入室してください。

#### ●●注意●●

ー度しか押せませんので十分ご注意ください ログを取りますので、配信開始時刻直前に押して入室ください

視聴終了

セッション終了後、zoomを退室し<u>ただちに</u>日程表に戻って 「F5」ボタンでページを更新して「視聴終了」を押してください。 ● ● 注意 ● ●

ー度しか押せませんので十分注意ください ログを取りますので、開始終了後すぐに押してください

テスト回答

視聴終了を押したのち、「テストを開始」からテストができます
● ● 注意 ● ●
【6月12日23:59】までに回答を完了してください

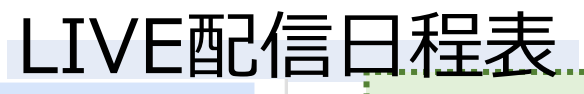

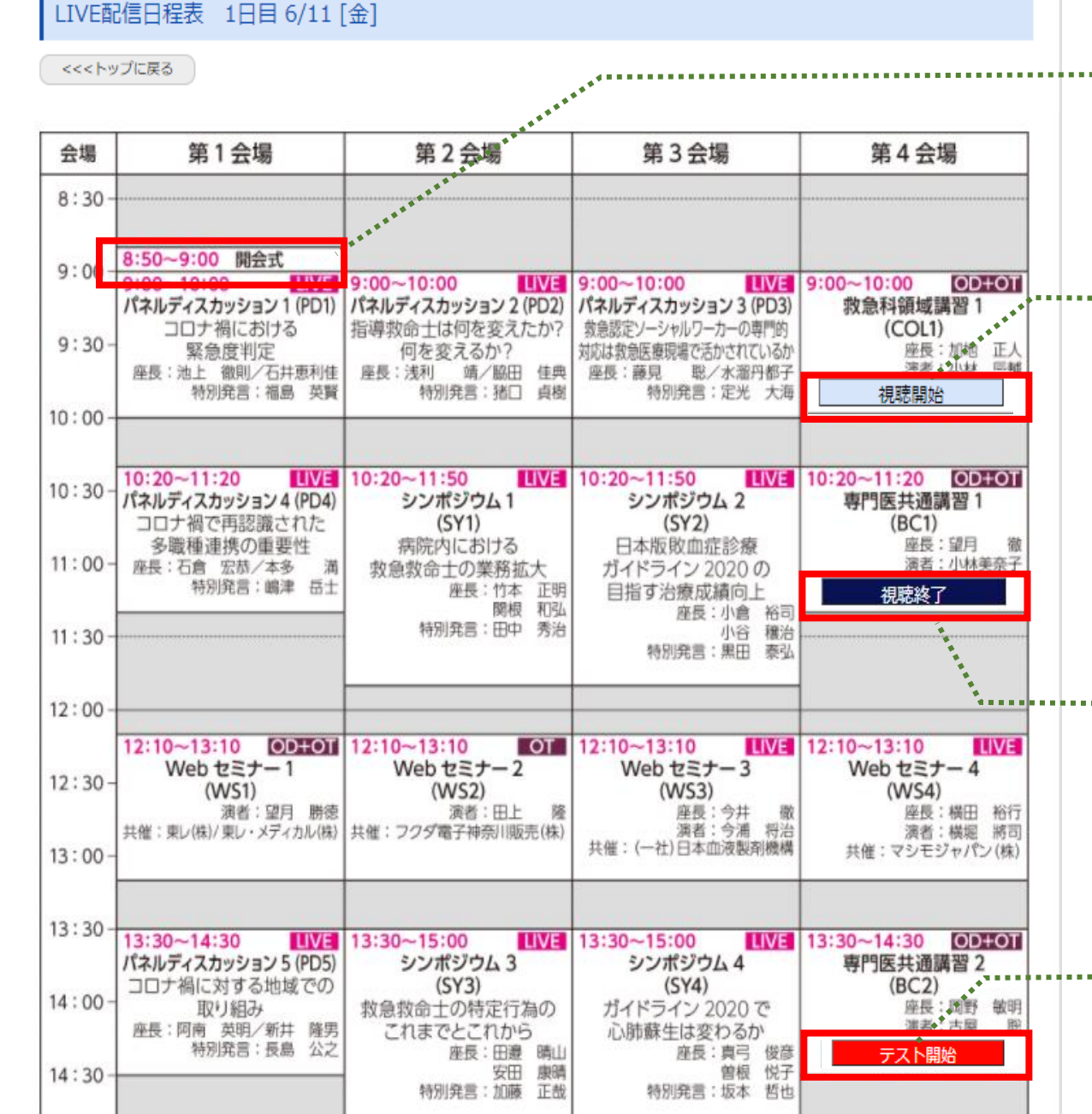

### セッションの枠をクリックしてzoomに入室ください。 ※開始時刻までは、クリックしても入室できません。

## 救急科領域講習·專門医共通講習 視聴開始

「視聴開始」ボタンを押して入室してください。

#### ●●注意●●

ー度しか押せませんので十分ご注意ください ログを取りますので、配信開始時刻直前に押して入室ください

視聴終了

セッション終了後、zoomを退室し<u>ただちに</u>日程表に戻って 「F5」ボタンでページを更新して「視聴終了」を押してください。 ● ● 注意 ● ●

ー度しか押せませんので十分注意ください ログを取りますので、開始終了後すぐに押してください

テスト回答

視聴終了を押したのち、「テストを開始」からテストができます
● ● 注意 ● ●
【6月12日23:59】までに回答を完了してください

テストページ(イメージ)

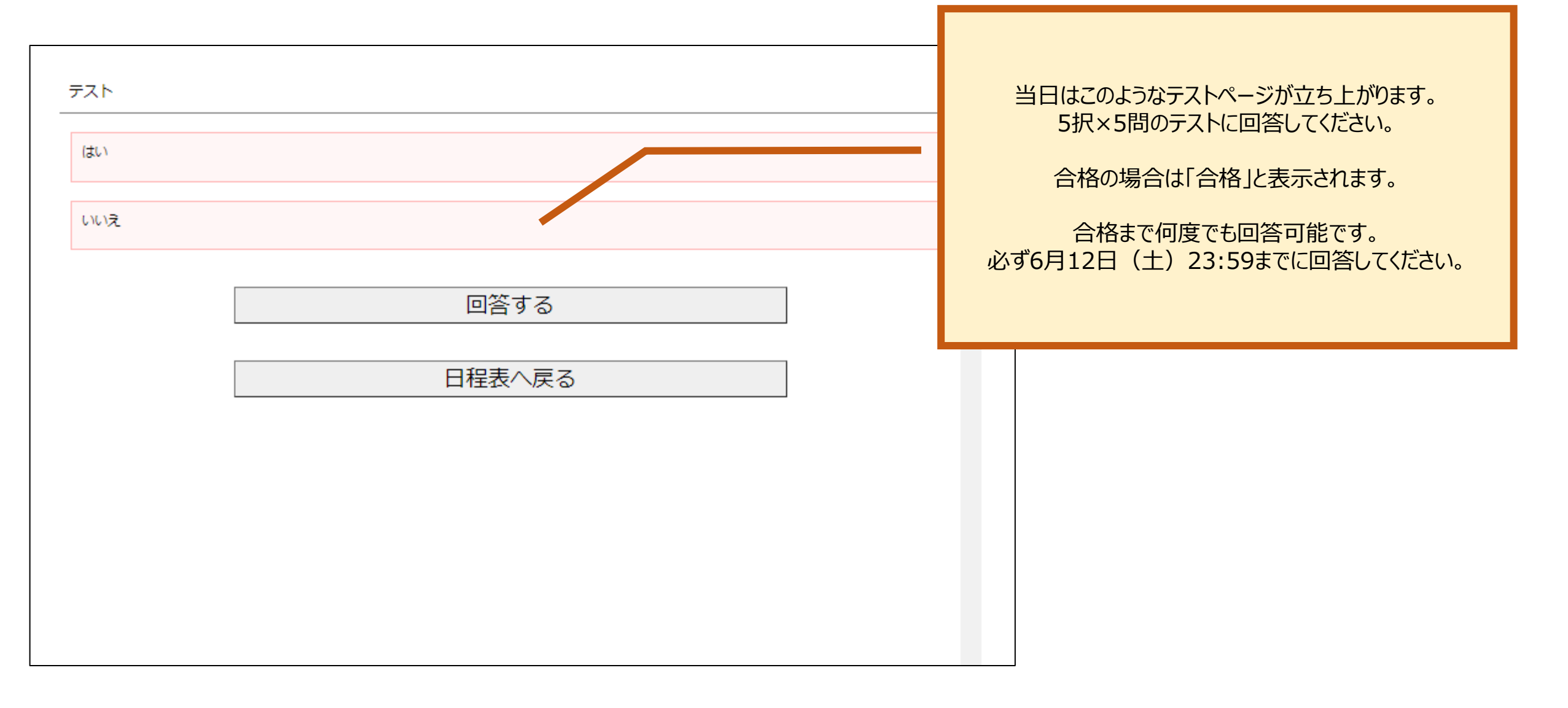

# 「zoom」への入室

日程表のセッションをクリックいただくと、以下のよう な画面が表示されます。 スタッフがログインの承認をするまでこの状態で少しお 待ちください。

## スタッフによる承認が完了しますとこの画面に移行します。 「コンピューターでオーディオに参加」を選択してください。

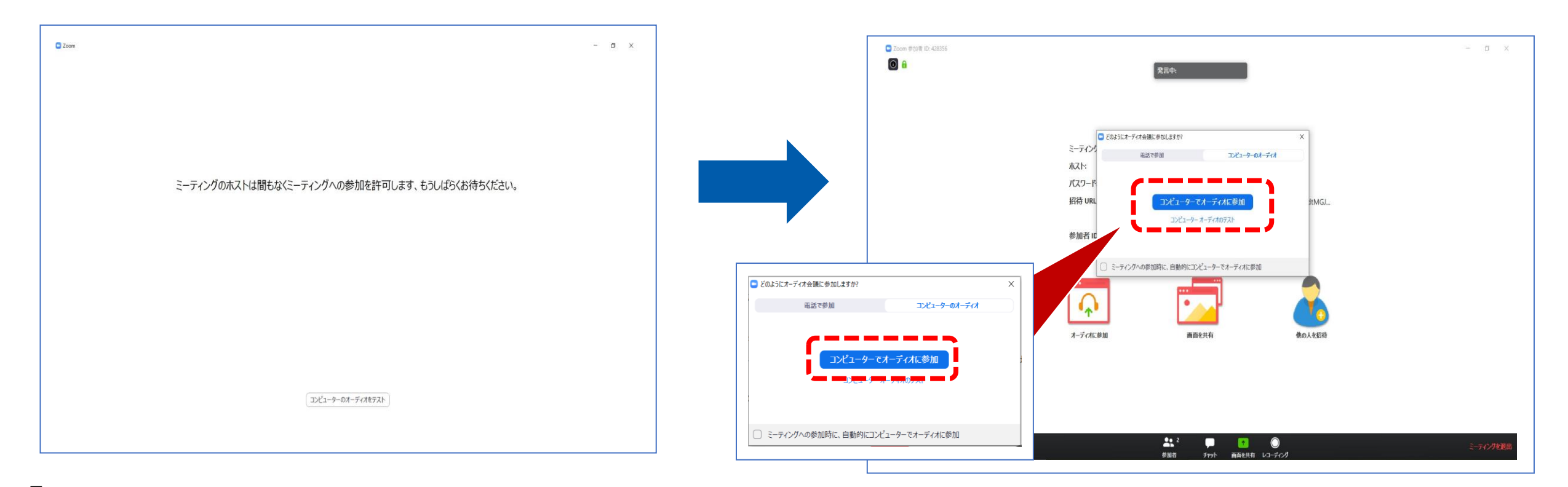

## 第24回日本臨床救急医学会総会・学術集会

© 2021 Japan Convention Services, Inc. All Rights Reserved.

# LIVEセッション質疑応答

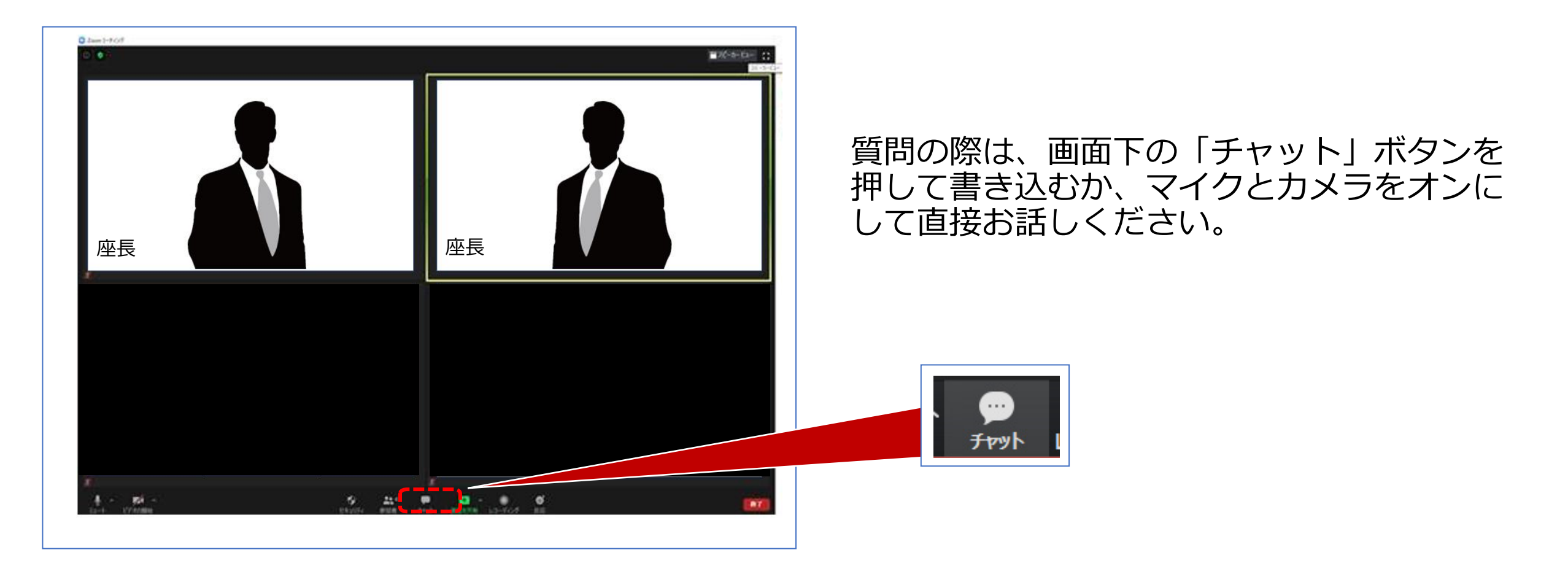

視聴特設サイト(ログイン後)

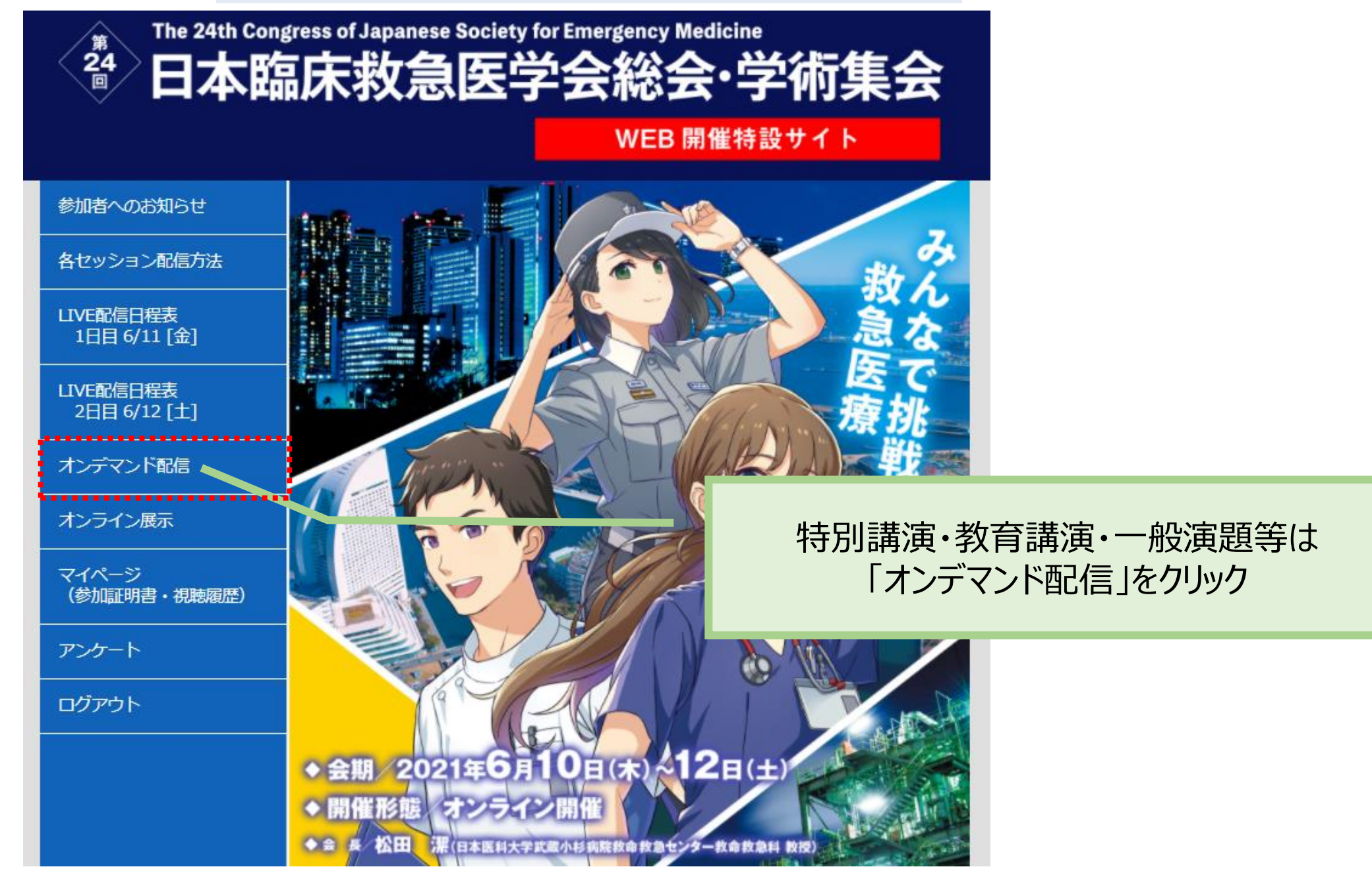

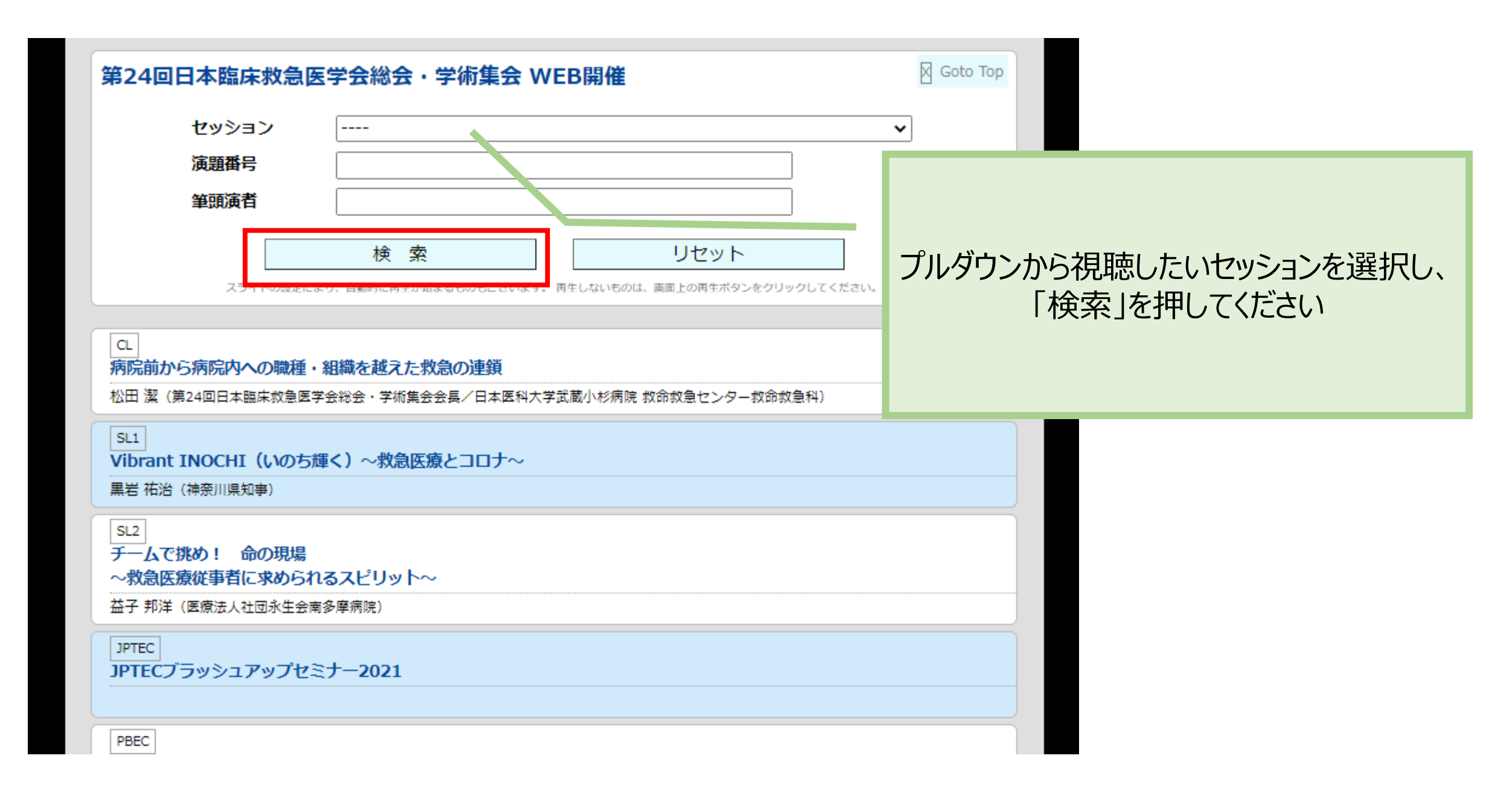

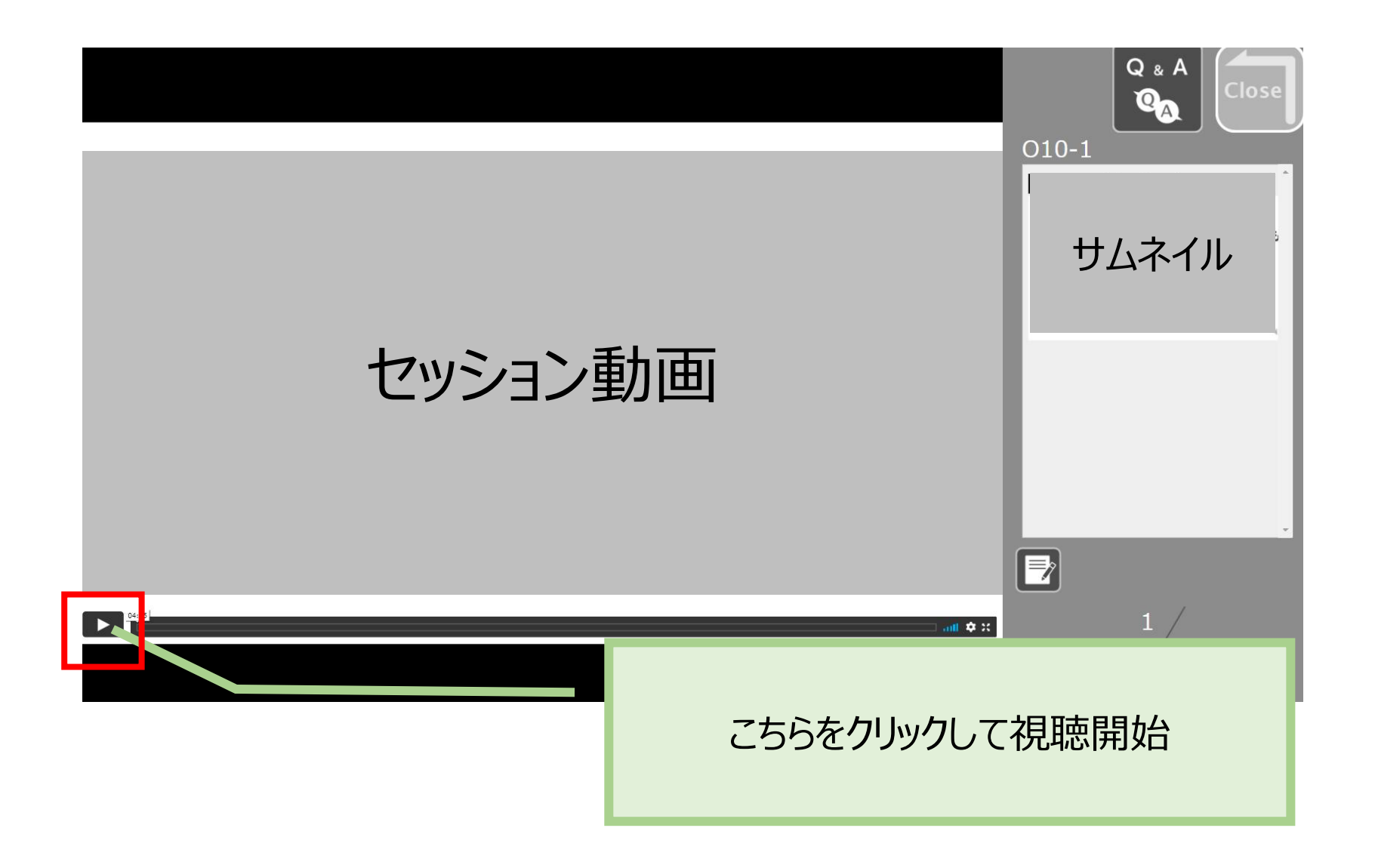

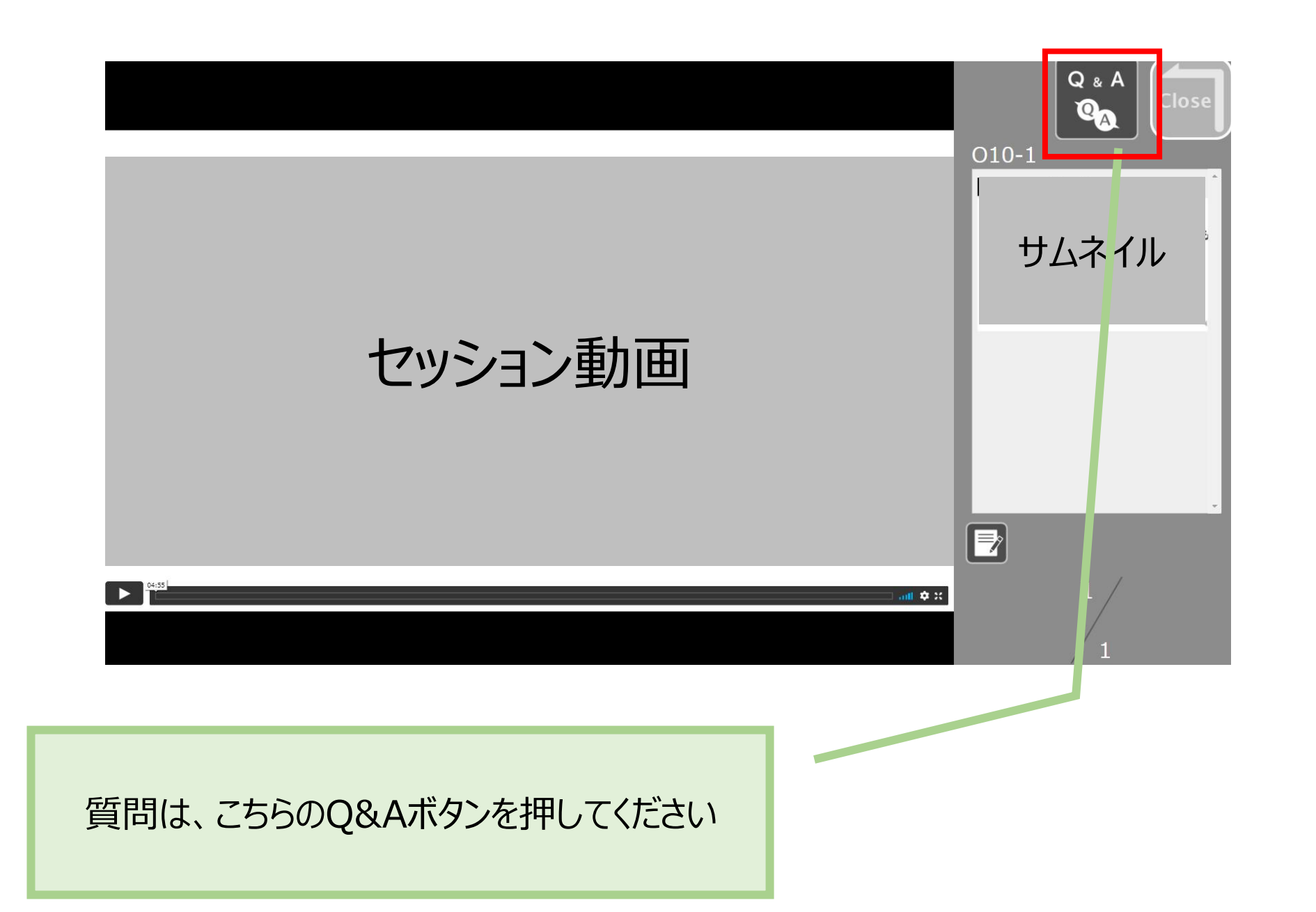

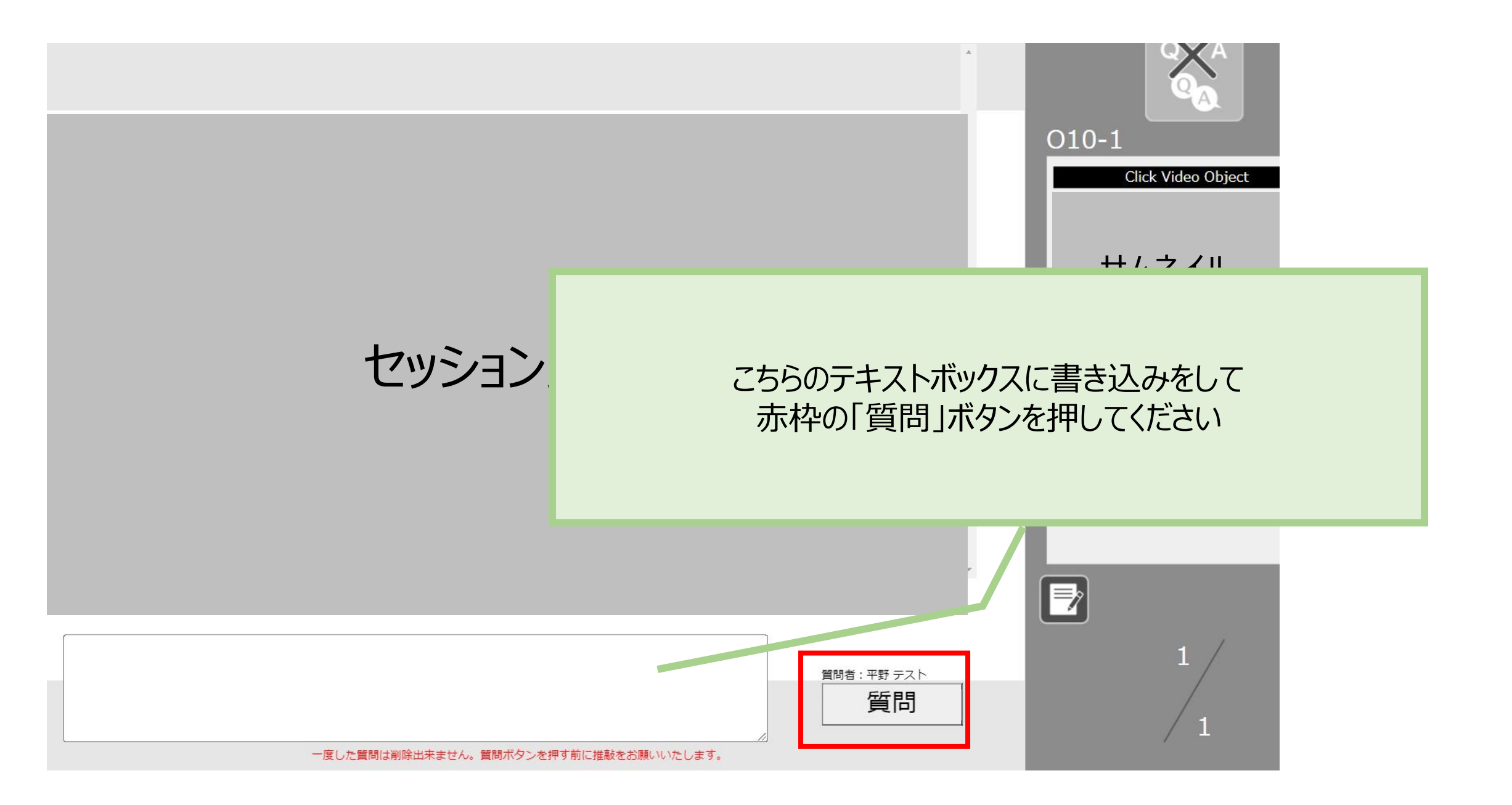

マイページ

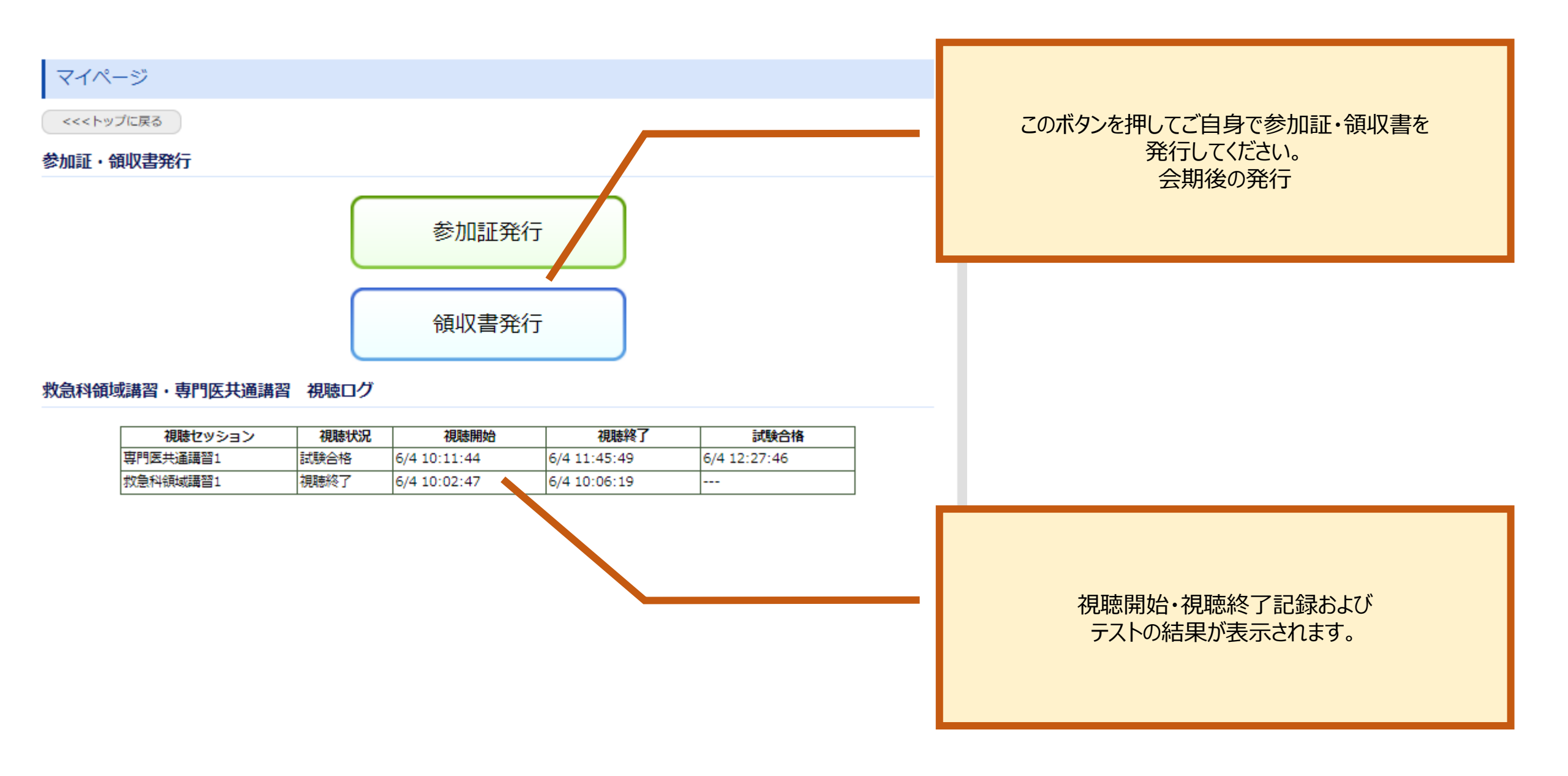